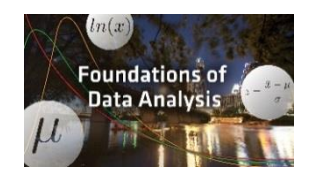

# How To: Download R & RStudio

# Windows Users

## To Install R

- 1. Open an internet browser and go to <u>www.r-project.org</u>.
- 2. Click the "download R" link in the middle of the page under "Getting Started."
- 3. Select a CRAN location (a mirror site) and click the corresponding link.
- 4. Click on the "Download R for Windows" link at the top of the page.
- 5. Click on the "install R for the first time" link at the top of the page.
- 6. Click "Download R for Windows" and save the executable file somewhere on your computer. Run the .exe file and follow the installation instructions.
- 7. Now that R is installed, you need to download and install RStudio.

### To Install RStudio

- 1. Go to <u>www.rstudio.com</u> and click on the "Download RStudio" button.
- 2. Click on "Download RStudio Desktop."
- 3. Click on the version recommended for your system, or the latest Windows version, and save the executable file. Run the .exe file and follow the installation instructions.

### To Install the SDSFoundations Package

- 1. Download SDSFoundations to your desktop (make sure it has the ".zip" extension).
- 2. Open RStudio.
- 3. Click on the Packages tab in the bottom right window.
- 4. Click "Install."
- 5. Select install from "Package Archive File."
- 6. Select the SDSFoundations package file from your desktop.
- 7. Click install. You are done! You can now delete the SDSpackage file from your desktop.